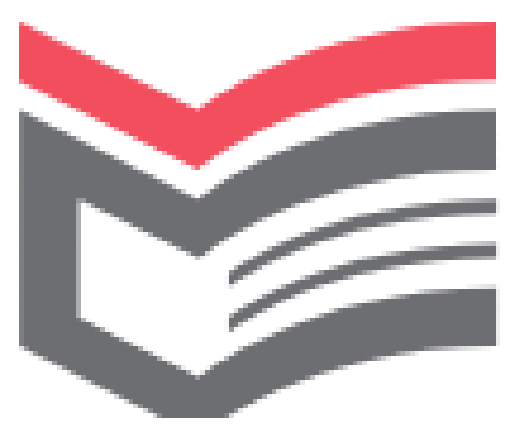

# Алгоритм дій учасників НМТ

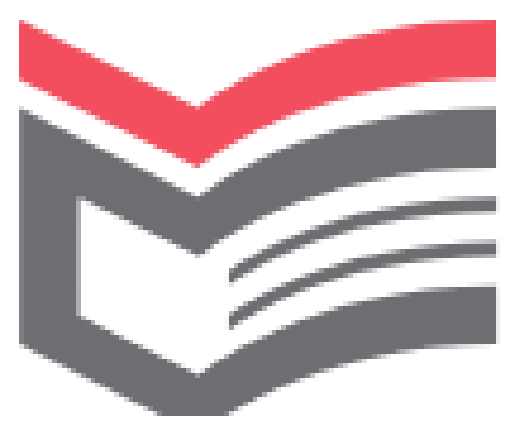

1. Перейти за посиланням: <u>https://testportal.gov.ua/</u>

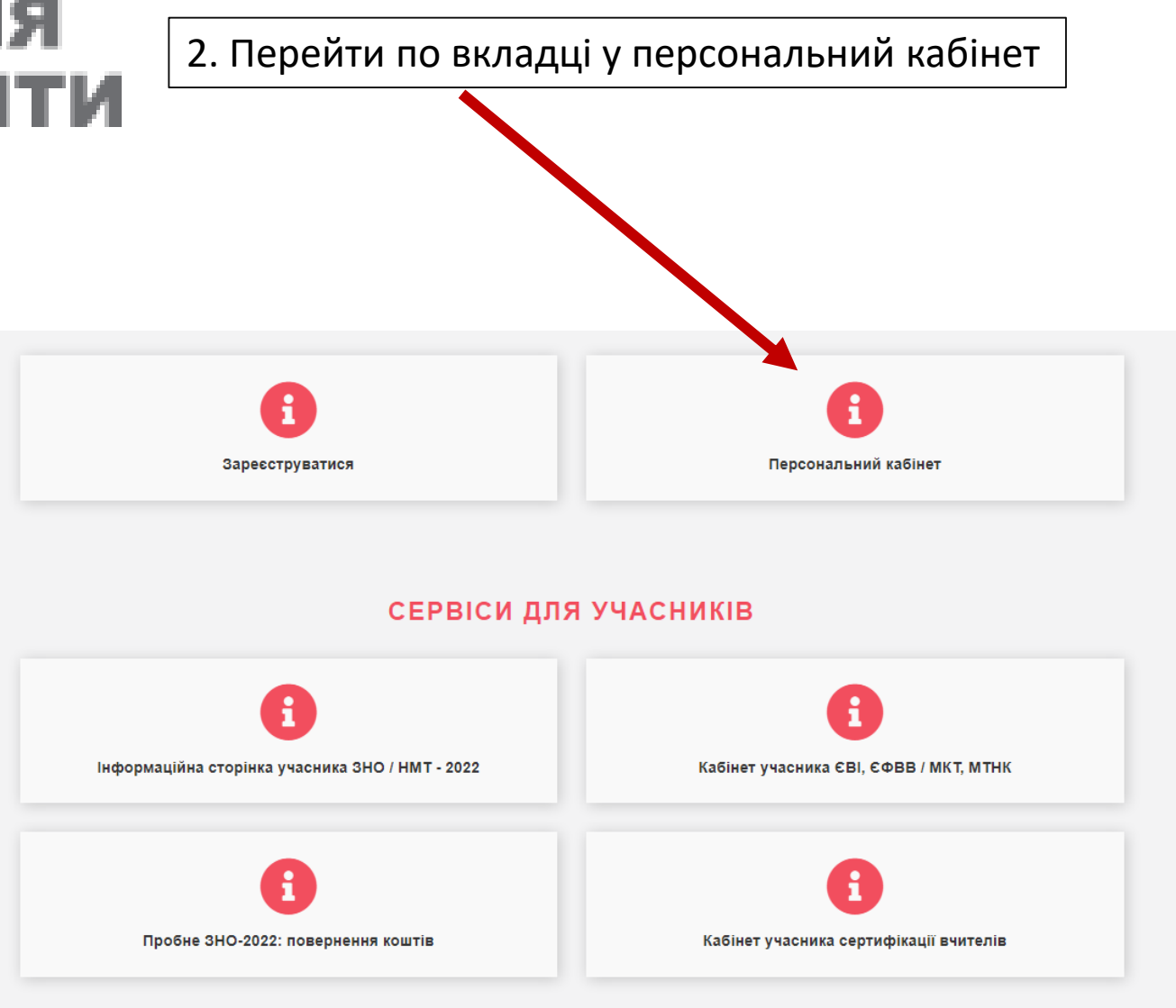

### ПЕРСОНАЛЬНИЙ КАБІНЕТ

Уведіть дані, які Ви зазначали під час створення персонального кабінету на сайті Українського центру оцінювання якості освіти.

#### РНОКПП

#### 1234567890

#### Ввести індентифікаційний код

#### Підтверджую, що не маю РНОКПП

Документ, що посвідчує особу

-- Оберіть тип документа -паспорт (у формі ID картки) паспорт (у формі книжечки) паспорт громадянина України для виїзду за кордон Інші документи документ, що посвідчує особу, виданий іншою державою дипломатичний паспорт України довідка про звернення за захистом в Україні тимчасове посвідчення громадянина України посвідка на постійне проживання посвідка на тимчасове проживання посвідчення біженця посвідчення водія посвідчення особи без громадянства для виїзду за кордон посвідчення особи моряка посвідчення особи на повернення в Україну посвідчення особи, яка потребує додаткового захисту посвідчення члена екіпажу проїзний документ біженця проїзний документ особи, якій надано додатковий захист 👻

УВІЙТИ ДО ПЕРСОНАЛЬНОГО КАБІНЕТУ

### ПЕРСОНАЛЬНИЙ КАБІНЕТ

Уведіть дані, які Ви зазначали під час створення персонального кабінету на сайті Українського центру оцінювання якості освіти.

#### РНОКПП

1234567890

Підтверджую, що не маю РНОКПП

Документ, що посвідчує особу

#### Вибрати тип паспорту

 Оберіть тип документа -паспорт (у формі ID картки) паспорт (у формі книжечки) паспорт громадянина України для виїзду за кордон Інші документи документ, що посвідчує особу, виданий іншою державою дипломатичний паспорт України довідка про звернення за захистом в Україні тимчасове посвідчення громадянина України посвідка на постійне проживання посвідка на тимчасове проживання посвідчення біженця посвідчення водія посвідчення особи без громадянства для виїзду за кордон посвідчення особи моряка посвідчення особи на повернення в Україну посвідчення особи, яка потребує додаткового захисту посвідчення члена екіпажу проїзний документ біженця проїзний документ особи, якій надано додатковий захист 👻 УВІЙТИ ДО ПЕРСОНАЛЬНОГО КАБІНЕТУ

### УКРАЇНСЬКИЙ ЦЕНТР ОЦІНЮВАННЯ ЯКОСТІ ОСВІТИ

### ПЕРСОНАЛЬНИЙ КАБІНЕТ

Уведіть дані, які Ви зазначали під час створення персонального кабінету на сайті Українського центру оцінювання якості освіти.

#### РНОКПП

1234567890

Підтверджую, що не маю РНОКПП

Документ, що посвідчує особу

Серія документа Номер документа 236790 52-39= увійти до персонального кабінету

### ПЕРСОНАЛЬНИЙ КАБІНЕТ

Уведіть дані, які Ви зазначали під час створення персонального кабінету на сайті Українського центру оцінювання якості освіти.

#### РНОКПП

234567890

Підтверджую, що не маю РНОКПП

Документ, що посвідчує особу

Серія документа Номер документа

23679

Розв'язати приклад, вписати відповідь

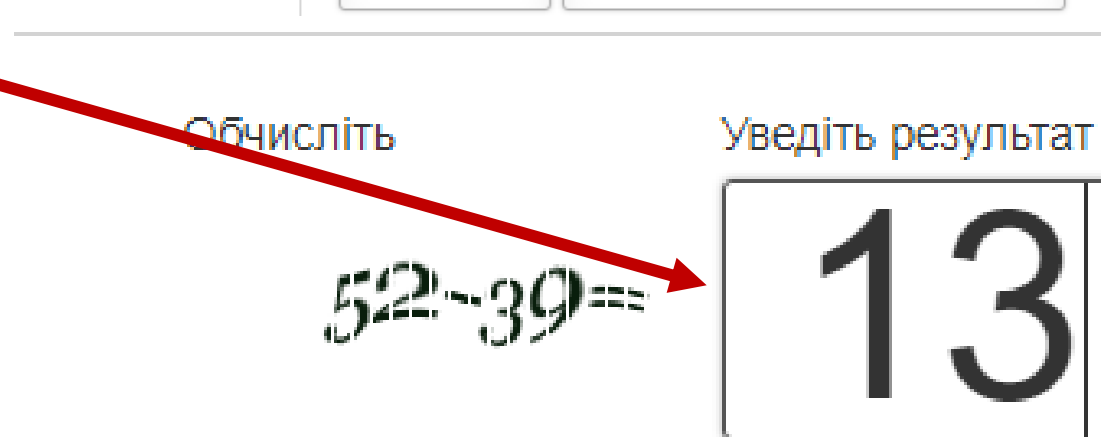

### ПЕРСОНАЛЬНИЙ КАБІНЕТ

Уведіть дані, які Ви зазначали під час створення персонального кабінету на сайті Українського центру оцінювання якості освіти.

#### РНОКПП

Підтверджую, що не маю РНОКПП Документ, що посвідчує особу Серія документа Номер документа Обчисліть Уведіть результат 52-39=

УВІЙТИ ДО ПЕРСОНАЛЬНОГО КАБІНЕТУ

Увійти до персонального кабінету

### УКРАЇНСЬКИЙ ЦЕНТР ОЦІНЮВАННЯ ЯКОСТІ ОСВІТИ

Створено для: Денис С.

Сформувати сертифікат Місце Результати Реєстраційні дані проведення Статус рететрації Зареєстровано для участі в НМТ Регіональний центр, який зареєстр Харківський регіональний центр оцінювання якості освіти Сертифікат національного мультипредметного тесту № 0142349 Сформувати Сертифікат НМТ Полтавський фаховий коледж транспортного будівництва Відомості про заклад освіти Подільський район міста, м.Полтава, Полтавський район, Полтавська область

### І УКРАЇНСЬКИЙ І ЦЕНТР С ОЦІНЮВАННЯ І ЯКОСТІ ОСВІТИ ПЕРСОНАЛЬНИЙ КАБІНЕТ [ВИХІД]

Місце

Створено для: Денис С.

Дізнатися місце проведення НМТ та роздрукувати ЗАПРОШЕННЯ

| Зареєстровано для участі в НМТ                                                                                                    |
|----------------------------------------------------------------------------------------------------|
| Харківський регіональний центр оцінювання якості освіти                                                                              |
| № 0142349<br><u>Сформувати Сертифікат НМТ</u>                                                                                        |
| Полтавський фаховий коледж транспортного будівництва<br>Подільський район міста, м.Полтава, Полтавський район,<br>Полтавська область |
|                                                                                                    |

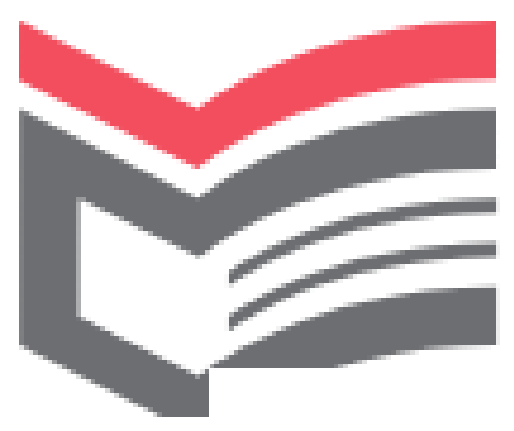

### ПРО ЩО ВАРТО ПОДБАТИ НАПЕРЕДОДНІ НМТ?

- Переконайтеся, що у вас є Сертифікат і паспорт.
  - Прокладіть оптимальний маршрут доїзду до ТЕЦ.

#### Візьміть із собою:

- Сертифікат;
- паспортабо інший документ, що посвідчує вашу особу;
- запрошення;
- пляшечку з питною водою без етикетки.

Своєчасно прибудьте до ТЕЦ: допуск до нього припиниться за 10 хвилин до початку тестування.

При вході до ТЕЦ пред'явіть:

- Сертифікат;
- паспорт або інший документ, що посвідчує вашу особу.

Увага! Якщо ви запізнитеся або при вході до ТЕЦ не пред'явите документа, що посвідчує особу, — вас не допустять до участі.

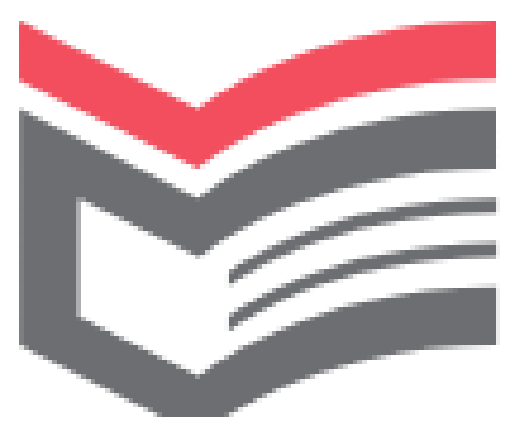

## ПРО ЩО ВАРТО ПАМ'ЯТАТИ ПІД ЧАС ПРОХОДЖЕННЯ НМТ?

- Уважно прослухайте промову інструктора.
- Якщо потрібна допомога / роз'яснення щодо функцій тестувальника – звертайтеся до інструктора.
- Дотримуйтеся вказівок персоналу ТЕЦ.

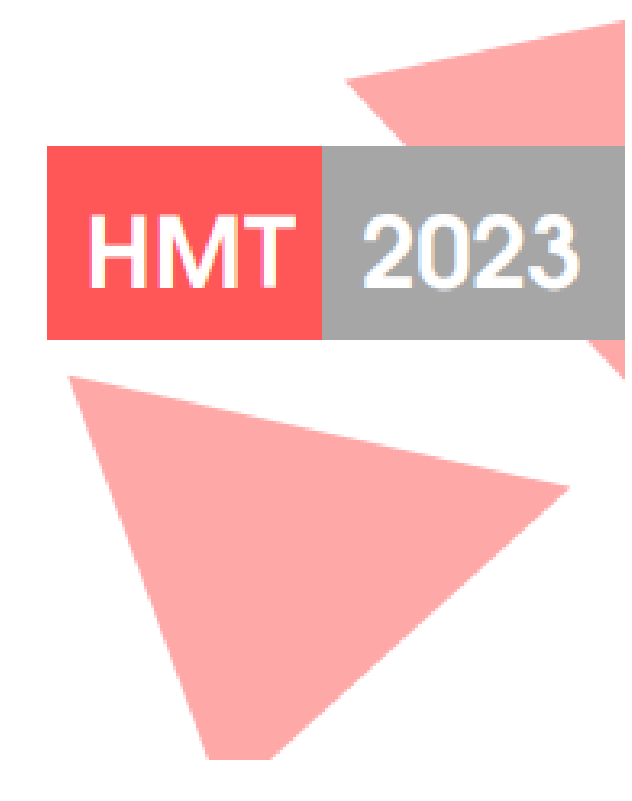

# Путівник для учасника НМТ

#### ПОЧАТОК РОБОТИ

Коли старший інструктор оголосить початок тестування, послідовно натисніть

≫ «Перейти до тесту» ≫ «Розпочати тест» ≫ «Розпочати роботу над тестом»

З цього моменту починається відлік часу. Ви матимете 180 хвилин на виконання всіх завдань.

Стежити за тим, скільки часу залишилося до кінця тестування, ви зможете на таймері в правому верхньому кугі екрана. Його можна буде як приховати, натиснувши на кнопку із забраженням перекресленого ока, так і знову відкрити, натиснути на клавішу Евс на клавіатурі.

3-8

.9-16

17-18

Під час виконання завдань ви малимете можливість розгорнути тексттвесту на весь ейран. Для цього достатью буде натиснути на іконку із зображенням стрілок («Розгорнути»). Регуловати розмір зображення можна ще й за допомогою комбінації мавіш СпТІ I - або - на кловіатурі. Також можна утримувати клавішу СпІті прокрутити коліщатко мишки до себе чи від себе.

Зверніть увагу, що розподіляти час на виконання завдань з української мови, математики й предмета на вибір треба самостійно. Пам'ятайте, що на весь тесту вас буде 180 хвилин. Назви навчальних предметів зазначені над завданнями.

#### Ви зможете починати роботу з будьякого блоку і працювати над завданнями в будь-якій послідовності.

Уважно читайте правила виконання кожного завдання, текст самого задання й варіанти відповіді. Відповідайте илше після того, як зрозуміли завдання. За потреби користуйтеся аркушем-чернеткою. Якщо завдання відображається не повністю, «зависло» — оновіть сторінку, натиснувши на клавіатурі на клавішу F5.

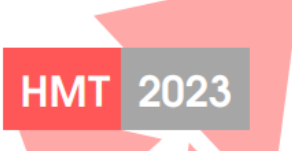

ВИКОНАННЯ ЗАВДАНЬ

Щоб виконати завдання на вибір однієї правильної відповіді, поставте позначку

ліворуч біля варіанта, який ви вважаєте

відповідь». Якщо помилитеся, зможете повернутися до завдання, виправити

Шоб виконати завдання на встановлення

а потім — на відповідну комірку, яка, на

вашу думку, є правильною. Установивши

так усі логічні пари, не забудьте натиснути

ще раз і натиснути на «Зберегти відповіды

відповідності (логічні пари), потрібно буде навести курсор на варіантвідповіді,

відповідь і ще раз її зберегти.

натиснути праву клавішу мишки.

Щоб виправити відповідь, спочатку

доведеться повернути всі варіанти в попередні поля, а потім виконати завдання

Щоб виконати завдання з короткою

відповіддю, спочатку потрібно буде розв'язати задачу або приклад чи рівняння

на чернетці, а потім увести відповідь у

відповідне місце після завдання в сервісі

тестування. Обов'язково потрібно буде

За потреби ви зможете повернитися ко

завдання, виправити відповідь і ще раз

HMT 2023

знову натиснути на кнопку «Зберегти

на «Зберегти відповідь».

BIADOBIANE

зберегти її.

правильним. Натисніть на кнопку «Зберегти

#### ЯКІ ТИПИ ЗАВДАНЬ

ЗАВДАННЯ З ВИБОРОМ ОДНІЄ ПРАВИЛЬНОЇ ВІДПОВІД

езалежність Української ародної Республіки проголошен

4 березня 1917 р. 7 листопада 1917 р. Ф. 22 січня 1918 р. 29 каїтня 1918 р.

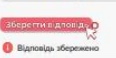

ЗАВДАННЯ НА ВСТАНОВЛЕННЯ ВІДПОВІДНОСТЕЙ

ділені слова в реченні (цифра позначає спутне слово). цаданко компанія «Тезіа» публічно (Песін обцяла, (2)ща в набалекому (Врнайбутньому аканглателерана болгарся Койть Сільти

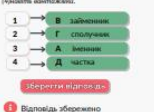

ЗАВДАННЯ ВІДКРИТОЇ ФОРМИ З КОРОТКОЮ ВІДПОВІДДК

.....

В арифметичній пропресії ба<sub>л</sub>) третій чиле дорівного 20, різница прогресії ба - 32, Осбинсійн суме першаю шести членів цієї прогресії. 110,4

🚯 Відповідь Жережено

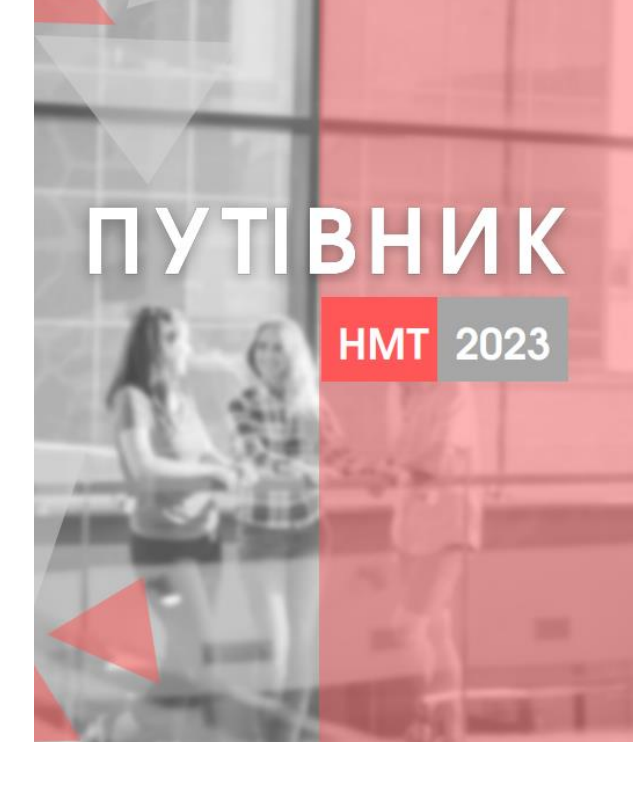

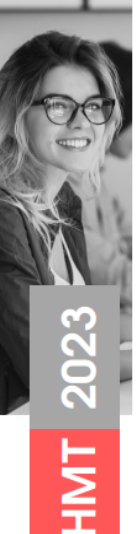

🙆 до тестування

🔮 ПІД ЧАС ТЕСТУВАННЯ

ПІСЛЯ ТЕСТУВАННЯ